# Servantes<sup>®</sup>

### Kedves Ügyfelünk!

Ezúton szeretném tájékoztatni Önt az XL Bér modul legújabb frissítéséről, melynek

# legújabb verziója (1.174) letölthető az internetről a levél végén található link segítségével.

Az alábbiakban részletesen megtalálhatók és olvashatók a változások, bővítések az XL Bér program legújabb verziójában:

### Tartalomjegyzék

| Nyomtatás menüponttal kapcsolatos módosítások                                      | 1  |
|------------------------------------------------------------------------------------|----|
| Nyomtatás / Nyomtatás / Összevont nyomtatványtípus / Utalási listák                | 1  |
| Aktualizálás: Kötelezettségek utalási listája (göngyölítve) nyomtatvány 2020-ra    | 1  |
| Adatátadás menüponttal kapcsolatos módosítások                                     | 2  |
| Adatátadás / ÁNYK (ABEV) export / xx08 import fájl                                 | 2  |
| Fontos teendők a bérprogramban a 2020. évi első 2008-as bevallás elkészítése előtt | 2  |
| Aktualizálás: 2008-as HAVI BEVALLÁS készítése                                      | 7  |
| 2008-as bevallással kapcsolatos kiegészítő tájékoztatásunk                         | 9  |
| Adatátadás / ÁNYK (ABEV) export / xx58 import fájl                                 | 10 |
| Tájékoztatás a bevallások ellenőrzésével kapcsolatban                              | 11 |

### Nyomtatás menüponttal kapcsolatos módosítások

### Nyomtatás / Nyomtatás / Összevont nyomtatványtípus / Utalási listák

#### Aktualizálás: Kötelezettségek utalási listája (göngyölítve) nyomtatvány 2020-ra

A 2020-as évre vonatkozóan aktualizáltuk a "Kötelezettségek utalási listája (göngyölítve)" elnevezésű nyomtatványt.

### Adatátadás menüponttal kapcsolatos módosítások

### Adatátadás / ÁNYK (ABEV) export / xx08 import fájl

#### Fontos teendők a bérprogramban a 2020. évi első 2008-as bevallás elkészítése előtt

Néhány fontos beállításra szeretnénk felhívni figyelmüket, melyeket javaslunk, hogy az első 08-as bevallás készítése előtt állítsanak be a bérprogramban. A felsorolt beállítások között vannak olyanok, melyek nem újdonságok, nem most kerültek be a bérprogramba, de azon Ügyfeleink miatt is szeretnénk most összefoglalni ezeket is, akik számára ezek a beállítások még nem ismertek! Lesznek azonban olyan beállítások is, melyek viszont most kerültek be a bérprogramba.

#### 1) Szakképzési hozzájáruláshoz kapcsolódó beállítások a 08-as bevalláshoz

Az Alapadatok / Cég alapadatok../ Cég törzsadatok, beállítások / Adatátadási beállítások / ÁNYK / xx08 fülön az xx08A-01-02-es lap résznél a szakképzési hozzájárulás átadásához kapcsolódó beállítást lehet elvégezni.

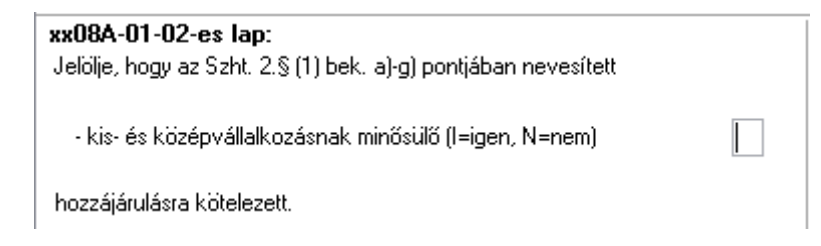

# Servantes<sup>®</sup>

#### 2) 2020-ban az eltartottak adatszolgáltatásokon történő szerepeltetése

2020-as évben fontos változás lesz, hogy a 2020M-06-os lapon (1908-ason ez volt a 05-ös lap) akkor kell feltüntetni az eltartottakat, ha családi kedvezményt és/vagy a négy vagy több gyermeket nevelő anyák kedvezményét érvényesítettük.

Eltartottanként az alábbi kódokkal kell jelölni a bevalláson, hogy mi volt az igénybe vett kedvezmény típusa:

- 1 Családi kedvezmény
- 2 Négy vagy több gyermeket nevelő anyák kedvezménye

3 Együttesen családi kedvezmény és négy vagy több gyermeket nevelő anyák kedvezménye

Ha csak családi kedvezményt érvényesítünk a számfejtésben:

(Ez a működés megegyezik a 1908-as bevallásban megszokottal.)

A 2008-as bevallásban a 2008M 06-os lapon a családi kedvezmény érvényesítésével kapcsolatban kötelező az eltartott adatait feltüntetni. Az alábbi beállításokat automatikusan elvégzi a bérprogram:

 "Eltartotti minőség" kódkockába 1-est hozunk, ha pipálva van az eltartottnál a "Kedvezményezett" beállítás.

 "Eltartotti minőség" kódkockába 2-est hozunk, ha nincs pipálva az eltartottnál a "Kedvezményezett" beállítás.

- A Jogosultság jogcíme kockába fixen 4-es kódot hozunk, amennyiben az "Eltartott minőség" kódja 1-es.

Amennyiben a Születési dátum nincs töltve (magzati állapot miatt), de jelölve volt az eltartott esetében a "Kedvezményezett" beállítás, a Jogosultság jogcíme kockába fixen 7-es kódot hozunk.

Mindezek mellett lehetőség van a felhasználó által megadott kódokat beállítani az Alapadatok / Dolgozó törzsadatai / Alapadat / Eltartottak / Adatszolgáltatás fülön, amennyiben speciálisabb esetek állnak fenn, illetve ha a dolgozó módosítja év közben a nyilatkozatát, akkor annak dátumát is be lehet állítani, az "A változás bekövetkezésének időpontja" mezőben, s akkor az is megjelenik ezen a 06-os lapon.

Az Alapadatok / Dolgozó törzsadatai / Alapadat / Eltartottak fülön megadható az eltartottak adóazonosító jele. Kérjük ezt az adatot még az első, 01. havi bevallás elkészítését megelőzően ellenőrizzék és szükség esetén pótolják!

Ha csak négy vagy több gyermeket nevelő anyák kedvezményét érvényesítjük a számfejtésben (egyik eltartottat sem vehetjük már figyelembe a családi kedvezmény miatt):

Az eltartottakat ebben az esetben is szükséges rögzíteni az Eltartottak fülön. Fontos, hogy ebben az esetben az eltartottaknál legyen rögzítve a születési hely és születési ideje.

E két adat hiányára ellenőrzés futtatásakor a 2008-as bevallás piros figyelmeztető üzenetet fog adni.

(A számfejtésben továbbra is akkor jelenik meg ez a kedvezmény, ha az Alapadatok / Dolgozó törzsadatai / Alapadat / Azonosító és személyi adatok / Kedvezmények fülön jelölésre került.)

<u>Ha a négy vagy több gyermeket nevelő anyák kedvezménye mellett családi kedvezményt is</u> <u>érvényesítünk a számfejtésben – családi járulékkedvezményként:</u>

### Mi a teendő a bérprogramban akkor, ha minden felrögzített eltartott figyelembe vehető a családi kedvezmény szempontjából és a négy vagy több gyermeket nevelő anyák kedvezménye miatt is?

Az alábbi beállításokat automatikusan elvégzi a bérprogram a 08-as bevallás 06-os lapján:

(Ez a működés megegyezik a 1908-as bevallásban megszokottal.)

- "Eltartotti minőség" kódkockába 1-est hozunk, ha pipálva van az eltartottnál a "Kedvezményezett" beállítás.

- "Eltartotti minőség" kódkockába 2-est hozunk, ha nincs pipálva az eltartottnál a "Kedvezményezett" beállítás.

- A Jogosultság jogcíme kockába fixen 4-es kódot hozunk, amennyiben az "Eltartott minőség" kódja 1-es.

Amennyiben a Születési dátum nincs töltve (magzati állapot miatt), de jelölve volt az eltartott esetében a "Kedvezményezett" beállítás, a Jogosultság jogcíme kockába fixen 7-es kódot hozunk.

Mindezek mellett lehetőség van a felhasználó által megadott kódokat beállítani az Alapadatok / Dolgozó törzsadatai / Alapadat / Eltartottak / Adatszolgáltatás fülön, amennyiben speciálisabb esetek állnak fenn, illetve ha a dolgozó módosítja év közben a nyilatkozatát, akkor annak dátumát is be lehet állítani, az "A változás bekövetkezésének időpontja" mezőben, s akkor az is megjelenik ezen a 06-ös lapon.

(A számfejtésben továbbra is akkor jelenik meg a négy vagy több gyermeket nevelő anyák kedvezménye, ha az Alapadatok / Dolgozó törzsadatai / Alapadat / Azonosító és személyi adatok / Kedvezmények fülön jelölésre került.)

Mi a teendő a bérprogramban akkor, ha nem minden felrögzített eltartott vehető figyelembe a családi kedvezmény szempontjából, de mindenképpen szükséges őket is rögzíteni a négy vagy több gyermeket nevelő anyák kedvezménye miatt?

Nézzünk erre az esetre egy példát:

A dolgozónak 4 eltartottat rögzítünk. A felrögzített eltartottak közül 2 minősül a családi kedvezmény szempontjából kedvezményezett eltartottnak, így a családi kedvezmény összege havonta 266.660 forint. A másik két eltartottat a négy vagy több gyermeket nevelő anyák kedvezménye miatt rögzítettük.

| Eltartott neve                                               | Születési ideje     | Adóazonosítója        | TAJ-száma     | Kedvezményezett | Súly.fogy. | Magzat    |
|--------------------------------------------------------------|---------------------|-----------------------|---------------|-----------------|------------|-----------|
| ELSŐ ELTARTOTÍT                                              | 2010.02.01          | 2222222222            |               | ✓               |            |           |
| MÁSODIK ELTARTOTT                                            | 1986.02.01          | 111111111             |               | ✓               |            |           |
| HARMADIK ELTARTOTT                                           | 1987.03.24          |                       |               |                 |            |           |
| NEGYEDIK ELTARTOTT                                           | 2015.04.02          |                       |               |                 |            |           |
|                                                              |                     |                       |               |                 |            |           |
|                                                              |                     |                       |               |                 |            |           |
| 🎦 Új eltartott 🛛 🛃 Eltartott törlése                         |                     |                       |               |                 |            |           |
| Eltartott személyi adatai Eltartott egyéb beállításai        | Gyes, Gyet adatok   | Családi pótlék adatok | : Anyasági ti | ámogatás Egyéb  | Adatszo    | lgáltatás |
| Eltartott neve: Első                                         | Eltartott           |                       |               | Adóazonosító:   | 22222222   | 22        |
| Születési ideje: 2010.02.01 Várható születési id             | leje:               |                       |               | TAJ-szám:       |            |           |
| Születési helye: Győr Állampolgárság kód: HUN Magyarország 🗸 |                     |                       |               |                 |            |           |
| Címe I.sz: Helység:                                          | Ker.: Közterület ne | ve:                   | Kedv          | ezményezett     |            |           |
| <b>₿+₿</b>                                                   |                     |                       | 🗌 Súlyo       | s fogyatékos    |            |           |
| Jellege: Házszám: Ép.: L.h.: Emelet: Ajtó:                   |                     |                       |               |                 |            |           |
| Anyja neve:                                                  |                     |                       | Magz          | at              | •          |           |

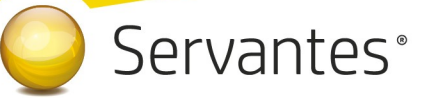

Fontos, hogy ezt a két eltartottat a családi kedvezmény összegébe ne vegyük figyelembe eltartottként. Ehhez azt kell tenni, hogy eltartottanként az Adatszolgáltatás fülön az Eltartotti minőség kódkockában 0-t kell jelölni. Emellett fontos, hogy az Adatszolgáltatásokon szerepeljen az eltartott (4 vagy több gyermeket nevelő anyák kedvezménye miatt) nevű új beállítást is bepipálják.

| Eltartott neve                                                                                                    | Születési ideje                                      | Adóazonosítója T                                           | AJ-száma Ked                                | lvezményezett                          | Súly.fogy.                          | Magzat       |
|----------------------------------------------------------------------------------------------------|------------------------------------------------------|------------------------------------------------------------|---------------------------------------------|----------------------------------------|-------------------------------------|--------------|
| ELSŐ ELTARTOTT                                                                                                    | 2010.02.01                                           | 2222222222                                                 | ✓                                           |                                        |                                     |              |
| MÁSODIK ELTARTOTT                                                                                                    | 1986.02.01                                           | 111111111                                                  |                                             | ✓                                      |                                     |              |
| HARMADIK ELTARTOTT                                                                                                    | 1987.03.24                                           |                                                            |                                             |                                        |                                     |              |
| NEGYEDIK ELTARTOTT                                                                                                    | 2015.04.02                                           |                                                            |                                             |                                        |                                     |              |
|                                                                                                    |                                                      |                                                            |                                             |                                        |                                     |              |
| 🎦 Új eltartott 🛛 👸 Eltartott törlése                                                                                      |                                                      |                                                            |                                             |                                        |                                     |              |
| Eltartott személyi adatai Eltartott egyéb beállításai                                                                     | Gyes, Gyet adatok                                    | Családi pótlék adatok                                      | Anyasági támog                              | atás Egyéb                             | Adatszo                             | ılgáltatás   |
| Kitölteni akkor szükséges, ha az alapértelmi<br>bevallás M06-ös lapján!<br>Eltartotti minőség: 0 1: Kedvezményezett eltar | ezéstől eltérő adato<br>tott, 2: Eltartott, 3: Felva | <b>kat kíván megjeleníte</b><br>áltva gondozott gyermek, O | <b>ni az SZJA beva</b><br>: Kedvezménybe ne | <b>llás 03-as lag</b><br>em számítható | oj <b>án, és a l</b><br>'08-ban: 20 | <b>J8-as</b> |
| A jogosultság jogcíme: 4: Gyermek után családi<br>A változás bekövetkezésének időpontja:                                  | pótlékra jogosult, 5: C<br>•                         | saládi pótlékra saját jogán                                | jogosult, 6: Rokka                          | entsági járadékt                       | ban, 7: Vár                         | andós        |
| Adatszolgáltatásokon szer                                                                                                 | epeljen az eltartott (4 va                           | agy több gyermeket nevelő                                  | anyák kedvezmény                            | ve miatt)                              |                                     |              |
|                                                                                                    |                                                      |                                                            |                                             |                                        |                                     |              |
|                                                                                                    |                                                      |                                                            | 🗌 Adatszolgá                                | ltatásokon ne s                        | zerepeljen a                        | z eltartott  |

Ezek a beállítások azt fogják eredményezni, hogy a számfejtésben 266.660 forint családi kedvezmény jelenik meg. A családi kedvezmény összegének 15%-át családi járulékkedvezményként érvényesítjük a törvény szerinti sorrendben.

Mind a 4 eltartottat fel fogjuk tüntetni a 2008-as bevallásban a 2008M-06-os lapon, így:

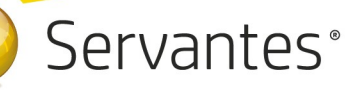

|      | V. Az adóelőleg-nyilatkozato(ko)n feltüntetett gyermekek/eltartottak adatai                        |
|------|----------------------------------------------------------------------------------------------------|
|      | lgénybe vett kedvezmény típuja 3                                                                   |
| 350. | A gyermek/eltartott                                                                                |
|      | Adóazonosító jele 22222222222 Születési neve Első Eltartott                                        |
|      | Eltartotti minőség Születési helye                                                                 |
|      | A jogosultság jogcíme 4 Születési ideje                                                            |
|      | év hó nap<br>A családi kedvezményre vonatkozó adatokban bekövetkező változás időpontja <b>2020</b> |
|      | lgénybe vett kedvezmény típusa 3                                                                   |
|      | A gyermek/eltartott                                                                                |
|      | Adóazonosító jele 111111111111                                                                     |
| 351. | Eltartotti minőség 1 Születési helye                                                               |
|      | A jogosultság jogcíme 4 Születési ideje                                                            |
|      | év ho nap<br>A családi kedvezményre vonatkozó adatokban bekövetkező változás időpontja <b>2020</b> |
|      | lgénybe vett kedvezmény típu a 2                                                                   |
|      | A gyermek/eltartott                                                                                |
|      | Adóazonosító jele Születési neve Harmadik Eltartott                                                |
| 352. | Eltartotti minőség Születési helye Győr                                                            |
|      | A jogosultság jogcíme Születési ideje 19870324                                                     |
|      | ev ho nap<br>A családi kedvezményre vonatkozó adatokban bekövetkező változás időpontja <b>2020</b> |
|      | lgénybe vett kedvezmény típusa 2                                                                   |
| 353. | A gyermek/eltartott                                                                                |
|      | Adóazonosító jele Születési neve Negyedik Eltartott                                                |
|      | Eltartotti minőség Születési helye Győr                                                            |
|      | A jogosultság jogcíme Születési ideje 20150402                                                     |
|      | ev no nap<br>A családi kedvezményre vonatkozó adatokban bekövetkező változás időpontja <b>2020</b> |

Fontos, hogy ellenőrizzék azoknak a dolgozóknak a számfejtéseit, akik után mindkét kedvezmény figyelembe vehető. Erre akkor van csak szükség, ha nem minden eltartott után volt figyelembe vehető a családi kedvezmény, és a figyelembe nem vehető eltartottakat nem a 0-s Eltartotti minőség kóddal kezelték. Ha ez az eset előfordult és már elkészült a számfejtés, Elszámolás gombbal ismét be kell lépni, majd újra menteni.

#### Aktualizálás: 2008-as HAVI BEVALLÁS készítése

Az Adatátadás / ÁNYK (ABEV) export / xx08 import fájl menüponton belül készíthető el a 2020. évben a NAV felé beküldendő havi 2008-as adó- és járulékbevallás a bérszámfejtési adatok alapján.

Felhívjuk figyelmüket, hogy a bevallások átadása előtt mindig feltétlenül töltsék le a NAV hivatalos honlapjáról a legfrissebb ÁNYK (Abev Java) keretprogramot és a bevallások legújabb verzióit!

A.) A 2008-as bevallás átadásának menete a következő, <u>amennyiben NEM szeretné</u> használni az automatikus 2008 importálási lehetőséget

**1.**/ A 2008-as XML fájl elkészítése az *Adatátadás / ÁNYK (ABEV) export / xx08 import fájl* menüponton belül végezhető el.

2./ Első lépésként a 'Dolgozók és Kijelölés' fülön belül ki kell jelölni azokat a dolgozókat, akikről a bevallást szeretné elkészíteni. Célszerű a 'Számfejtéssel rendelkezők kijelölése' gombot használni.

**3.**/ A dolgozók kijelölését követően a **'Beállítások az importfájlok elkészítéséhez'** fülön belül lehet elindítani az adatok importálását, ahol segítségképpen szintén le van írva az import fájlok előállításának menete. Itt adható meg az elkészítendő fájlok útvonala is (Javasolt PÉLDÁUL a C meghajtón létrehozni egy 2008 nevű könyvtárat a fájlok mentéséhez. Ez csak egy ajánlott példa!).

**4.**/ A **'2008 XML import fájl elkészítése ÁNYK-s feldolgozásra, továbbításra'** gomb megnyomásával a kijelölt dolgozók tárgyhavi adataival elkészül a megadott útvonalra a 2008A, illetve 2008M nyomtatványokat – összerendelve, együttesen - tartalmazó XML fájl.

**5.**/ Ezután az **ÁNYK (Abev Java) program megnyitása következik**, melybe az importálás menete a következő:

A 'Szervíz' menüponton belül válassza az 'Egyedi importálás' menüpontot'! Itt a 'Hely' felirat mellett választható ki az a könyvtár, ahová a 2008 XML fájlt elmentette.

Ha kiválasztotta a megfelelő könyvtárat, akkor a nagyobb fehér felületen meg kell jelennie az elkészített 2008 fájloknak, s kiválasztható a megfelelő, melyet importálni szeretne.

Amennyiben kiválasztotta a megfelelő fájlt, az megjelenik a **'Fájlnév'** megnevezés mellett, így ellenőrizhető, hogy a kiválasztott könyvtár megfelelő-e.

**FONTOS! A 'Fájltípus'-nál mindenképpen az XML állományok lehetőség legyen kiválasztva!** Ha ez rendben van, akkor kattintson a **'Megnyitás'** gombra.

Ekkor elkezdődik az importálás, melynek eredményeképpen a nyomtatvány automatikusan megjelenik a képernyőn, melyet ezután lehet az ÁNYK program segítségével módosítani, kiegészíteni, ellenőrizni, s végül az Ügyfélkapun beküldeni.

**B.)** A 2008-as bevallás átadásának menete a következő, <u>amennyiben szeretné</u> használni az automatikus 2008 importálási lehetőséget:

1./ Alapadatok / Cég alapadatok../ Cég törzsadatok, beállítások / Adatátadási beállítások / ÁNYK / Általános' fülön a 2008-as bevallás automatikus importálásához ÁNYK program útvonalának megadási lehetősége: ezzel a beállítási lehetőséggel a 2008 XML fájl elkészítése után az ÁNYK program automatikusan megnyílik és a 2008 XML fájl importálása is automatikusan megtörténik, nem kell az importálást külön elvégeznie. Amennyiben szeretné ezt a lehetőséget használni, akkor az 'ÁNYK program útvonala' mezőnél állítsa be azt az útvonalat, ahol maga az ÁNYK program található a számítógépen. Ez általában C:\Users\Public\Abevjava útvonalon érhető el, de más beállítás is lehetséges, ezért ezt szükséges megnézni beállítás előtt. Ezután az 'Automatikus import XML előállítás után' mező beállítását is végezze el.

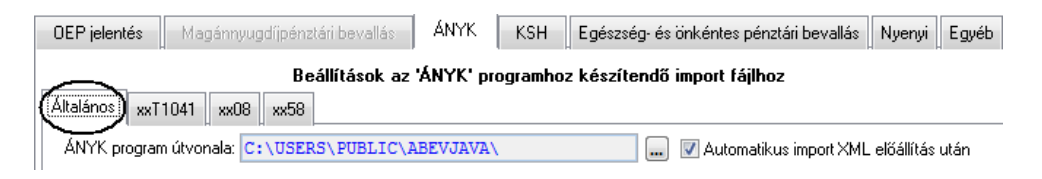

**2.**/ A 2008-as XML fájl elkészítése az *Adatátadás / ÁNYK (ABEV) export / xx08 import fájl* menüponton belül végezhető el.

**3.**/ Első lépésként a **'Dolgozók és Kijelölés'** fülön belül ki kell jelölni azokat a dolgozókat, akikről a bevallást szeretné elkészíteni. Célszerű a *'Számfejtéssel rendelkezők kijelölése'* kapcsolót használni.

**4.**/ A dolgozók kijelölését követően a **'Beállítások az importfájlok elkészítéséhez'** fülön belül lehet elindítani az adatok importálását, ahol segítségképpen szintén le van írva az import fájlok

előállításának menete. Itt adható meg az elkészítendő fájlok útvonala is (Javasolt PÉLDÁUL a C meghajtón létrehozni egy 2008 nevű könyvtárat a fájlok mentéséhez. Ez csak egy ajánlott példa!).

**5.**/ A '2008 XML import fájl elkészítése ÁNYK-s feldolgozásra, továbbításra' gomb megnyomásával a kijelölt dolgozók tárgyhavi adataival elkészül a megadott útvonalra a 2008A illetve 2008M nyomtatványokat – összerendelve, együttesen - tartalmazó XML fájl.

**6./ Ezután VÁRJON egy picit**, nem kell megnyitni az ÁNYK programot! Látható lesz, hogy az ÁNYK (Abev Java) program automatikus megnyílik, s egyúttal a 2008 XML fájl importálása is megtörténik, s az automatikusan megjelenik a képernyőn, s elvégezhető az ellenőrzés, s az esetleges módosítások, majd a beküldés.

Fontos! Amennyiben GYED melletti munkavégzés esetén családi kedvezmény mellett családi járulékkedvezmény is érvényesítésre került a dolgozónál, a 2008M-09 és 2008-09-01 lapokat körültekintően ellenőrizzék!

#### 2008-as bevallással kapcsolatos kiegészítő tájékoztatásunk

Szeretnénk felhívni a figyelmüket a költségtérítésekkel kapcsolatban, hogy a 2008-as bevallásban a dolgozói M-es lap 04-es számú lapján a 301. és 305. sorokban 10% költséghányadhoz kapcsolódó nyilatkozat jelölésére már nincs lehetőség. Ez már a 1408-as bevallás kapcsán is így működött. Vagyis a munkaviszonyban álló és a tagsági jogviszonyban álló személyek részére elszámolt költségtérítéseknél ez nem jelölhető a fent említett sorokban. Csak a 306. sorban, az önálló tevékenységre tekintettel kifizetett összeg esetén választható a 10% költséghányad. Ezért javasoljuk, hogy 2020-ban a munkaviszonyban álló és tagsági jogviszonyban álló személyek esetén ezt a fajta költségnyilatkozatot ne állítsák be a *Dolgozó törzsadatai / Jövedelem / Adózási beállítások* fülön!

Ha esetleg mégis ezt állítják be, az az elszámolásban nem fog problémát okozni, de a 2008-as bevallás az ÁNYK programba beolvasva hibát fog emiatt jelezni.

 Költségnyilatkozat munkaviszony esetén:
 Nem adott nyilatkozatot

 Költségnyilatkozat tagsági viszony esetén:
 Nem adott nyilatkozatot

 Költségnyilatkozat önálló tevékenység esetén:
 10% költségnányadról nyilatkozott

 Költségnyilatkozat külföldi kiküldetéshez:
 10% költségnányadról nyilatkozott

 Költségnyilatkozat ingatlan bérbeadás esetén:
 10%-os költséghányad alkalmazása

### Adatátadás / ÁNYK (ABEV) export / xx58 import fájl

Ebben a menüpontban készíthető el a 2020. évben a NAV felé beküldendő 2058-as egyéni vállalkozók járulékbevallása a bérszámfejtési adatok alapján.

### A 2058-as bevallás átadásának menete a következő:

1./ A 2058-as import fájl elkészítése az *Adatátadás / ÁNYK (ABEV) export / xx58 import fájl* menüponton belül végezhető el.

**2.**/ Első lépésként a **'Dolgozók és Kijelölés'** fülön belül ki kell jelölni az egyéni vállalkozót, akiről a bevallást szeretné elkészíteni.

**3.**/ Az egyéni vállalkozó kijelölését követően a **'Beállítások az importfájlok elkészítéséhez'** fülön belül lehet elindítani az adatok importálását, ahol segítségképpen szintén le van írva az import fájlok előállításának menete. Itt adható meg az elkészítendő fájl útvonala is (Javasolt PÉLDÁUL a C meghajtón létrehozni egy 2058 nevű könyvtárat a fájlok mentéséhez. Ez csak egy ajánlott példa!).

**4.**/ A **'2058 import fájl elkészítése ÁNYK-s feldolgozásra, továbbításra'** gomb megnyomásával a kijelölt személy tárgyhavi adataival elkészül a megadott útvonalra a 2058 import fájl.

**5.**/ Ezután az **ÁNYK (Abev Java) program megnyitása következik**, melybe az importálás menete a következő:

A 'Szervíz' menüponton belül válassza az 'Egyedi importálás' menüpontot! Itt a 'Hely' felirat mellett választható ki az a könyvtár, ahova a 2058 IMP fájlt elmentette.

Ha kiválasztotta a megfelelő könyvtárat, akkor a nagyobb fehér felületen meg kell jelennie az elkészített 2058 fájloknak, s kiválasztható a megfelelő, melyet importálni szeretne.

Amennyiben kiválasztotta a szükséges fájlt, az megjelenik a 'Fájlnév' megnevezés mellett, így ellenőrizhető, hogy a kiválasztott könyvtár megfelelő-e.

**FONTOS! A 'Fájltípus'-nál mindenképpen az IMP állományok lehetőség legyen kiválasztva!** Ha ez rendben van, akkor kattintson a **'Megnyitás'** gombra. Ekkor elkezdődik az importálás, melynek eredményeképpen a nyomtatvány automatikusan megjelenik a képernyőn, melyet ezután

lehet az ÁNYK program segítségével módosítani, kiegészíteni, ellenőrizni, s végül az Ügyfélkapun beküldeni.

### Tájékoztatás a bevallások ellenőrzésével kapcsolatban

Teszteléseink során igyekeztünk minden esetre gondolni, azonban nem biztos, hogy minden életbeli esetet, ami Ügyfeleink körében előfordul, ellenőrizni tudtunk. Kérjük, hogy Önök is végezzenek ellenőrzéseket, s amennyiben bármilyen észrevételük van, jelezzék Ügyfélszolgálatunk munkatársai felé!

A bérprogramban az alábbi nyomtatványok segíthetik a bevallások ellenőrzését:

Összevont nyomtatványtípus / Vezetői információk között

- Teljeskörű összesítő lista

Összevont nyomtatványtípus / Utalási listák között

- Kötelezettségek utalási listája (göngyölítve)

További segítséget nyújthatnak a Hóvégi, Önálló és egyéb tevékenység, Osztalék és egyéb tőkejöv. nyomtatványtípusokban a Listák között elérhető Cég terhei, Dolgozó terhei, Cég terheinek kedvezményei, Dolgozói terheinek kedvezményei, valamint a különböző jogcímekre lekérhető listáink.

A 2008-as bevallás tesztelését mi magunk is folytatjuk, s amennyiben szükséges, módosítást fogunk elvégezni és újabb programfrissítés keretében elérhetővé tesszük!

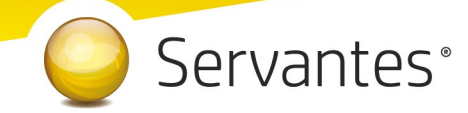

Amennyiben további kérdése merülne fel, Ügyfélszolgálatunk készséggel áll a rendelkezésére.

Budapest, 2020. február 6.

Üdvözlettel:

Vidner Eszter szoftvertanácsadó

A Servantes XL Bér legújabb verziója a **http://www.servantes.hu** web oldalon található. Ezen oldal részletes tájékoztatást nyújt a frissítés folyamatáról is. Amennyiben a frissítéssel kapcsolatos technikai kérdése van hívja ügyfélszolgálatunkat a 06-1-273-3310 telefonszámon.